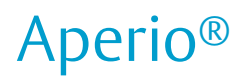

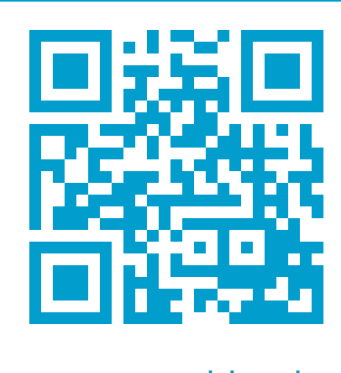

www.assaabloy.de

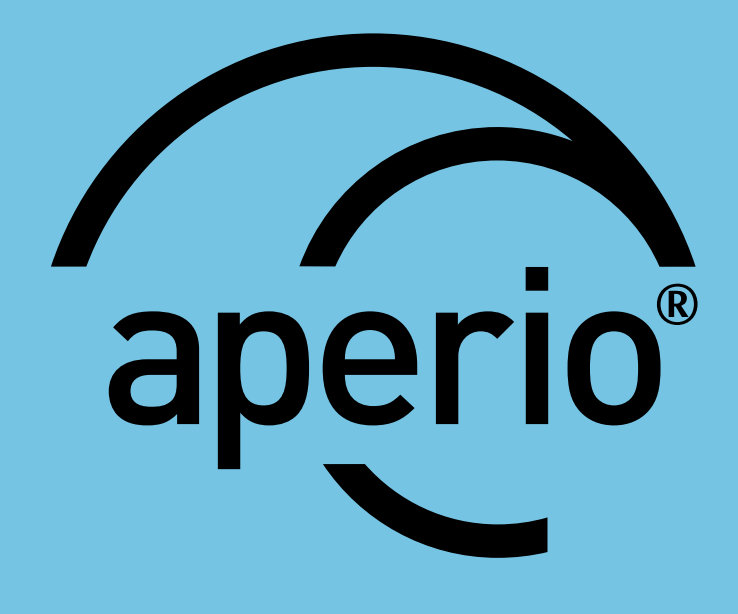

# Aperio<sup>®</sup>–Online

Kurzanleitung

D0056001

ASSA ABLOY

The global leader in door opening solutions

# Table of Contents

| 1 | Einleitung                                                                                      | 3  |
|---|-------------------------------------------------------------------------------------------------|----|
|   | Zu dieser Anleitung                                                                             | 3  |
|   | Geltungsbereich                                                                                 | 3  |
|   | Produktverfügbarkeit                                                                            | 3  |
|   | Aperio-Support im ZK-System                                                                     | 3  |
|   | Definitionen und Abkürzungen                                                                    | 3  |
| 2 | Systemüberblick                                                                                 | 4  |
|   | Das Aperio-System                                                                               |    |
|   | Gesetzliche Vorschriften und Sicherheitsvorschriften                                            | 4  |
|   | Die Aperio Programmier-Software                                                                 | 4  |
|   | Versionen des Kommunikations-Hubs und ZK-Schnittstelle                                          | 4  |
| 3 | Schnellinstallation des Aperio-Schlosses sowie des                                              |    |
|   | Kommunikations-Hubs                                                                             | 5  |
|   | Automatisches Kuppeln                                                                           | 5  |
|   | Kuppeln mit der Aperio Programmier-Software                                                     | 6  |
|   | Informationen zum kundenspezifischen Schlüssel                                                  | 6  |
|   | Checkliste für das Kuppeln und die Konfiguration von Aperio-Komponenten und Kommunikations-Hubs | 7  |
|   | Vorbereitung vor der Schnellinstallation                                                        | 8  |
|   | Schritt 1 – Erstellen eines neuen Projekts                                                      | 8  |
|   | Schritt 2 – Suche nach Kommunikations-Hubs                                                      | 9  |
|   | Schritt 3 – Kuppeln von Aperio-Komponenten mit dem Kommunikations-Hub                           | 10 |
|   | Schritt 4 – Konfigurieren der Schlösser und Kommunikations-Hubs                                 | 12 |
|   | Konfiguration der Schlösser                                                                     | 12 |
|   | Konfiguration des Kommunikations-Hubs                                                           | 16 |
|   | Schritt 5 – Anwendung der gespeicherten Konfiguration auf mehrere Schlösser                     |    |
|   | Schritt 6 – Prüfung nach der Konfiguration                                                      | 21 |
| 4 | LED-Anzeigen                                                                                    | 22 |
|   | Kommunikations-Hub                                                                              | 22 |
|   | Kommunikations-Hub Ethernet                                                                     | 22 |
|   | Schloss – Normalbetrieb                                                                         | 23 |
|   | Schloss, Wartung                                                                                | 24 |
|   | LED-Anzeigen während des Selbsttests des Schlosses (V2-Schlösser)                               | 24 |
|   | LED-Anzeigen während des Selbsttests des Schlosses (V3-Schlösser)                               |    |
| 5 | Fehlerdiagnose                                                                                  | 26 |
|   | Während der Installation und Aktualisierung der Aperio-Komponente                               |    |
|   | Während der Suche                                                                               |    |
|   | Während der Konfiguration                                                                       | 27 |
|   | Während des Normalbetriebs                                                                      | 27 |

## Zu dieser Anleitung

Der Hauptzweck dieser Bedienungsanleitung besteht darin, Ihnen die notwendigen Informationen für eine Schnellinstallation der Aperio-Produkte mithilfe der Aperio Programmier-Software zur Verfügung zu stellen.

Diese Bedienungsanleitung ist für Monteure, Projektmanager und Mitarbeiter mit vergleichbaren Aufgaben bestimmt.

#### Geltungsbereich

Diese Schnellinstallationsanleitung beschreibt die Standardinstallation eines kompletten Aperio Online-Systems, einschließlich der Kommunikations-Hubs sowie der Aperio-Komponenten. Eine umfassende Beschreibung sämtlicher Funktionen sowie der möglichen Einstellungen in einer Aperio Online-Installation finden Sie in der Bedienungsanleitung für die Aperio Programmier-Software.

Diese Bedienungsanleitung bezieht sich auf Version 17.0 der Aperio Programmier-Software.

## Definitionen und Abkürzungen

## Produktverfügbarkeit

Die Produkte in dieser Bedienungsanleitung sind unter Umständen nicht auf allen Märkten erhältlich. Bitte wenden Sie sich an Ihre ASSA ABLOY Niederlassung vor Ort, um genauere Informationen zu erhalten.

### Aperio-Support im ZK-System

Bitte beachten Sie, dass der Aperio-Support je nach verwendetem Aperio Kommunikations-Hub und dem jeweiligen Integrationsgrad variieren kann. Genauere Informationen erhalten Sie beim jeweiligen Hersteller.

| Abkürzung Definition |                                                                                  |
|----------------------|----------------------------------------------------------------------------------|
| ZK                   | Elektronische Zutrittskontrolle. Das System, welches die                         |
|                      | Zutrittsentscheidungen kontrolliert.                                             |
| DIP                  | DIP-Schalter. Ein manueller elektrischer Schalter, der für die Einstellungen des |
|                      | Kommunikations-Hubs verwendet wird, zum Beispiel für Adresseinstellungen.        |
| RFID                 | Radiofrequenz-Identifizierung. Die verwendete Technologie für die                |
|                      | Zutrittsberechtigung.                                                            |
| V3                   | Die dritte Generation der Aperio-Plattform.                                      |
| TLS                  | Transport Layer Security. Kundenspezifisches Protokoll, das eine sichere         |
|                      | Kommunikation über TCP/IP-Verbindungen ermöglicht                                |

## 2 Systemüberblick

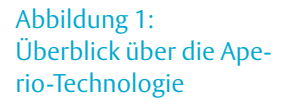

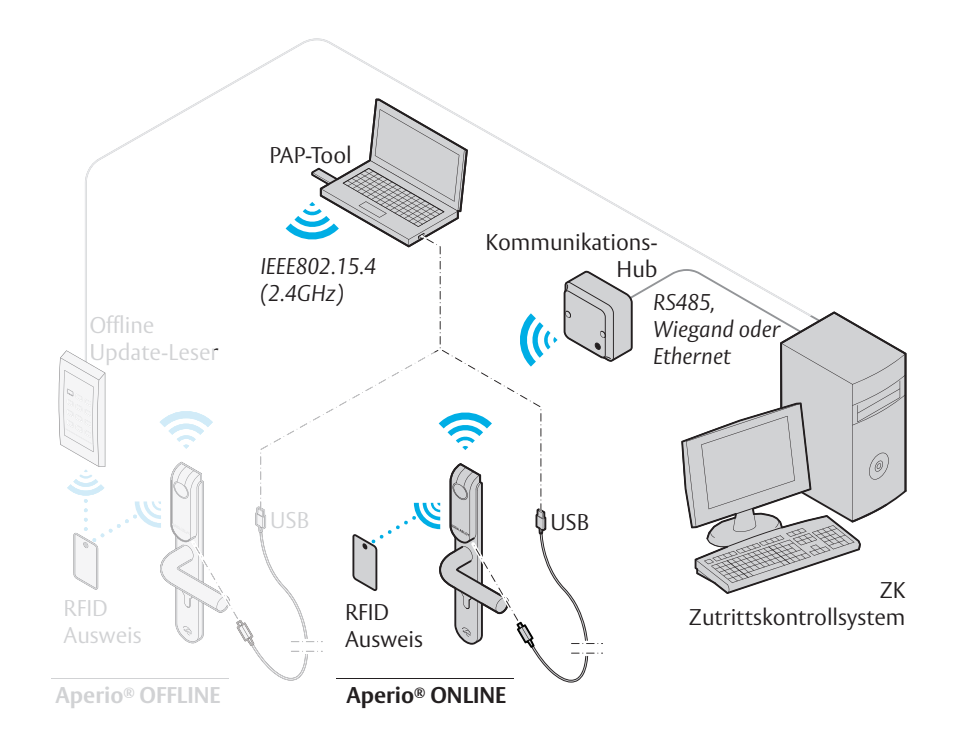

## Das Aperio-System

Das Aperio-System wird wie folgt eingesetzt: Der Anwender hält eine RFID-Karte vor ein Online- oder Offline-Schloss.

- Aperio Online: Ein Online-Schloss leitet die Anmeldeinformationen der Karte drahtlos an den Kommunikations-Hub weiter. Dieser Hub kommuniziert wiederum mit einem ZK-System (Elektronische Zutrittskontrolle), (verbunden über RS485, Wiegand oder TCP/IP). Das ZK-System trifft die Zutrittsentscheidung. Die Entscheidung wird über den Kommunikations-Hub an das Schloss weitergeleitet und der Zutritt wird entweder gewährt oder verweigert.
- Aperio Offline: Die Zutrittsentscheidung wird direkt am Schloss getroffen. Das Ergebnis dieser Entscheidung hängt von den Zutrittsrechten ab, die auf der Karte gespeichert sind, sowie von der Schlosskonfiguration, die über Offline-Updater mit Konfigurations- oder Anwenderkarten vom ZK übertragen wird.

## Gesetzliche Vorschriften und Sicherheitsvorschriften

Informationen über gesetzliche Vorschriften und Sicherheitsvorschriften finden Sie in der Bedienungsanleitung der Aperio Programmier-Software.

## Die Aperio Programmier-Software

Die Aperio Programmier-Software wird verwendet, um eine Türinstallation zu konfigurieren. Sie wird in der Regel auf einem PC installiert und mit einem Aperio USB-Funk-Dongle verwendet, der an einen der USB-Ports angeschlossen wird. Die Aperio Programmier-Software verwendet den USB-Funk-Dongle, um sich mit einem Kommunikations-Hub und einem Online-Schloss (über den Kommunikations-Hub) oder direkt mit einem Offline-Schloss zu verbinden. V3-Schlösser unterstützen auch eine Verbindung über USB-Kabel.

### Versionen des Kommunikations-Hubs und ZK-Schnittstelle

Gemäß der folgenden Tabelle gibt es vier verschiedene Typen des Kommunikations-Hubs:

| Version | Schnittstelle      | Maximale Anzahl der<br>gekuppelten Aperio-<br>Komponenten |
|---------|--------------------|-----------------------------------------------------------|
| AH20    | Wiegand (Erw./Std) | 1                                                         |
| AH30    | RS485              | 8                                                         |
| AH40    | IP (Ethernet)      | 8/16*                                                     |

\* ab Release 3.0.0.

# 3 Schnellinstallation des Aperio-Schlosses sowie des Kommunikations-Hubs

Dieses Kapitel beschreibt eine Schnellinstallation, die für die meisten ZK-Systeme mit Standardkonfiguration zutrifft.

Eine Schnellinstallation des Aperio-Schlosses und Kommunikations-Hubs beginnt mit dem Kuppeln der Hardware. Hierfür gibt es zwei Methoden:

• Automatisches Kuppeln — Der Kommunikations-Hub kuppelt sich automatisch mit einem Aperio-Komponente in der Nähe.

**Kuppeln über die Aperio Programmier-Software**– Dies ist die empfohlene Methode, bei der detaillierte Einstellungen und eine verschlüsselte Kommunikation festgelegt werden.

## Automatisches Kuppeln

Das automatische Kuppeln wird aktiviert, indem der DIP-Schalter am Kommunikations-Hub auf den Kupplungsmodus eingestellt wird (beachten Sie die Bedienungsanleitung für die mechanische Installation/die Bedienungsanleitung des Kommunikations-Hubs).

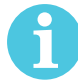

Das automatische Kuppeln kann nur mit ungekuppelten Schlössern durchgeführt werden.

Um den Kupplungsmodus durchzuführen, während sich der Kommunikations-Hub im Kupplungsmodus befindet, gehen Sie bitte wie folgt vor:

1) Schalten Sie bei Bedarf die Stromversorgung des Kommunikations-Hubs ein und prüfen Sie, ob die LED konstant gelb leuchtet.

gelb

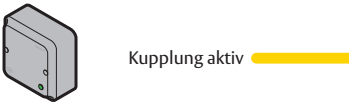

2) Halten Sie einen Ausweis vor das Schloss, um es zu aktivieren oder betätigen Sie.

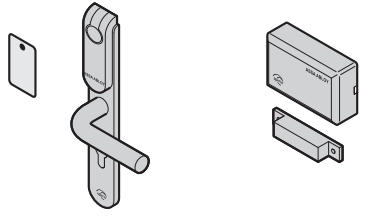

**Ergebnis:** Der Kommunikations-Hub wird mit dem Aperio-Komponente gekuppelt und blinkt einmal grün. Wiederholen Sie diesen Schritt für alle Aperio-Komponenten, die gekuppelt werden sollen.

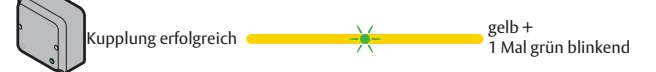

- 3) Schalten Sie den Kommunikations-Hub nach erfolgreicher Kupplung aus.
- 4) Deaktivieren Sie den Kupplungsmodus und stellen Sie die gewünschte ZK-Adresse ein: AH30 RS485: Stellen Sie den DIP-Schalter 1-5 auf die gewünschte Adresse ein: 1-15/16-31 (1-S/1-1). AH20 Wiegand: Stellen Sie den DIP-Schalter 5 auf AUS.

AH40 Ethernet: Entfernen Sie die Steckbrücke um den Kupplungsmodus zu deaktivieren.

5) Schalten Sie den Kommunikations-Hub ein, um den Normalbetrieb zu starten.

6

Aperio-Komponenten und Kommunikations-Hubs, die im Kupplungsmodus gekuppelt werden, kommunizieren im Herstellermodus und nicht im Kundenmodus, der eine verschlüsselte Kommunikation bietet. Der Kundenmodus muss über die Programmier-Software aktiviert werden. Beachten Sie dazu die Anweisungen im folgenden Absatz.

## Kuppeln mit der Aperio Programmier-Software

Die Aperio Programmier-Software ermöglicht die Verbindung zwischen Kommunikations-Hubs und Aperio-Komponenten durch Kuppeln der Geräte. Die Kommunikation wird über einen Kundenschlüssel verschlüsselt, den Sie von Ihrem ASSA ABLOY Lieferanten erhalten.

Um über die Aperio Programmier-Software mit Kommunikations-Hubs und Aperio-Komponenten zu kommunizieren, benötigen Sie einen USB-Funk-Dongle oder USB-Kabel. Weitere Informationen zur Installation der Aperio Programmier-Software, zum USB-Funk-Dongle sowie zu den erweiterten Einstellungen finden Sie in der Bedienungsanleitung der Aperio Programmier-Software.

# Informationen zum kundenspezifischen Schlüssel

Um eine sichere Kommunikation zwischen den Kommunikations-Hubs und den Aperio-Komponenten zu gewährleisten, wird ein kundenspezifischer Schlüssel verwendet. Dieser kundenspezifische Schlüssel sollte ebenso sorgfältig behandelt werden wie der Generalschlüssel einer Schließanlage. Eine Person mit Zugriff auf den kundenspezifischen Schlüssel kann sich unbefugt Zutritt zu jeder Aperio-Tür innerhalb des Systems verschaffen. Sobald der Schlüssel in die Programmier-Software geladen wurde, wird er verschlüsselt in einer lokalen Datenbank gespeichert und sollte von der Festplatte gelöscht werden. Sie erhalten den kundenspezifischen Schlüssel von Ihrer ASSA ABLOY Niederlassung vor Ort. Achten Sie darauf, den Schlüssel sicher zu speichern.

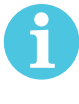

Die ordnungsgemäße Handhabung der kundenspezifischen Schlüssel ist für die Sicherheit des Schlosses/Sensors von entscheidender Bedeutung!

Es ist zwingend notwendig, den kundenspezifischen Schlüssel des Kunden zu verwenden, indem alle Kommunikations-Hubs und Aperio-Komponenten in den Kundenmodus versetzt werden, um eine sichere und verschlüsselte Kommunikation mit dem Aperio-Komponente zu gewährleisten. Checkliste für das Kuppeln und die Konfiguration von Aperio-Komponenten und Kommunikations-Hubs

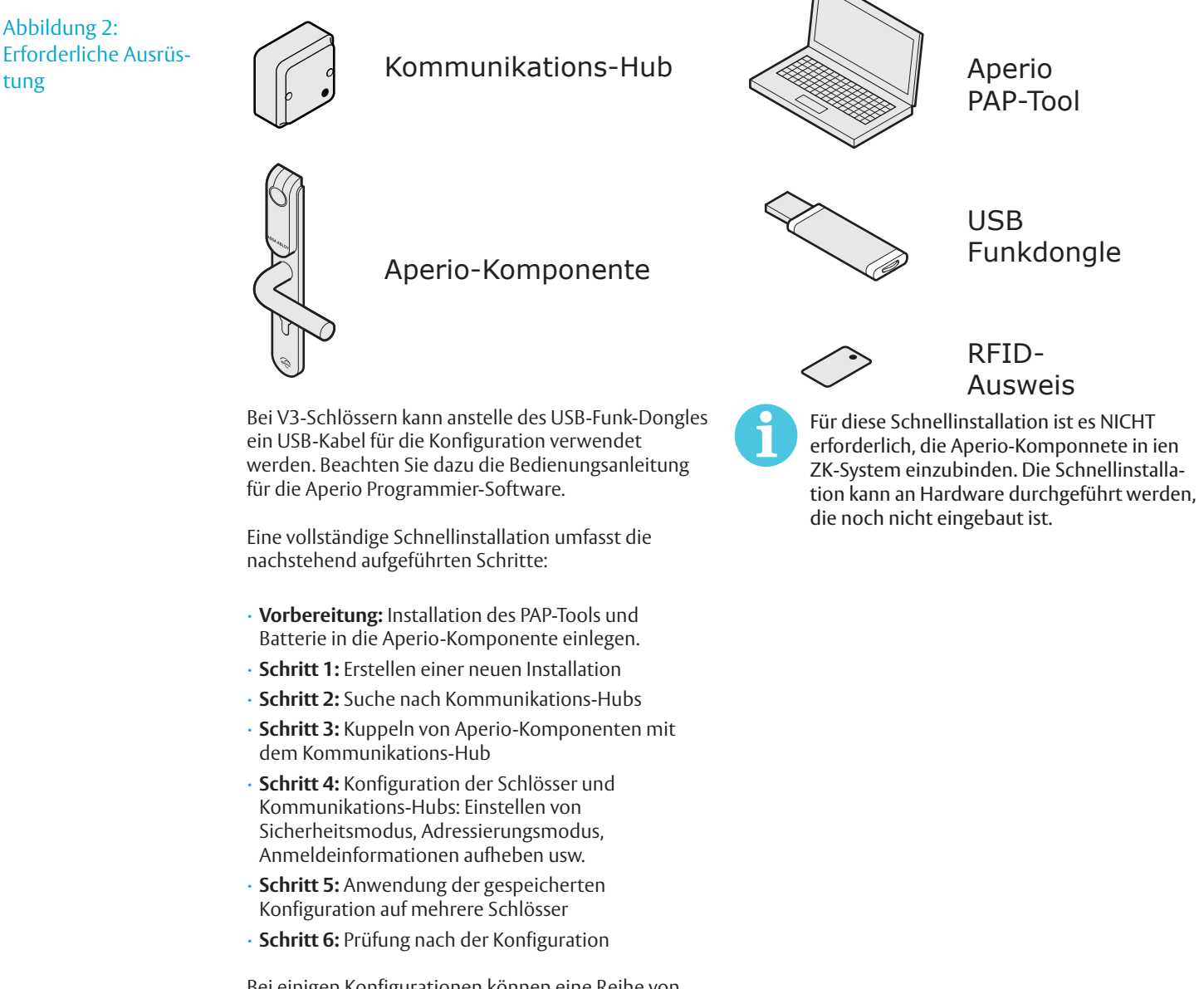

Bei einigen Konfigurationen können eine Reihe von zusätzlichen erweiterten Einstellungen erforderlich sein, beispielsweise:

- · Konfiguration von Status- und Alarmmeldungen,
- · Konfiguration der Funkkommunikation.

Diese und eine Reihe von weiteren erweiterten Einstellungen werden in der Bedienungsanleitung für die Aperio Programmier-Software beschrieben.

#### Vorbereitung vor der Schnellinstallation

- Installieren Sie die Aperio Programmier-Software und die Treiber für den USB-Funk-Dongle auf Ihrem PC. Beachten Sie die Bedienungsanleitung für die Aperio Programmier-Software. Die Software und den kundenspezifischen Schlüssel erhalten Sie von Ihrer ASSA ABLOY Niederlassung.
- Stellen Sie sicher, dass die Stromversorgung des Kommunikations-Hubs eingeschaltet ist (8 24 V) und dass Batterien in den Schlössern sind.

#### Schritt 1 – Erstellen eines neuen Projekts

Im ersten Schritt wird ein neues Projekt erstellt. Das Projekt ist passwortgeschützt und enthält alle notwendigen Einstellungen für eine Kommunikation. Des Weiteren wird das Projekt mit einem kundenspezifischen Schlüssel geschützt. Dieser verhindert ein Manipulation und ein unberechtigter Zugriff auf die Komponenten.

- 1) Stecken Sie den USB-Funk-Dongle ein und starten Sie die Aperio Programmier-Software.
- 2) Wählen Sie in der Programmier-Software den Eintrag Datei Neues Projekt.

| ſ | 🗢 Aperio® Programming  | g Applicatio | on - | [New_ | install | ation]   |
|---|------------------------|--------------|------|-------|---------|----------|
|   | File Installation Help |              |      |       |         |          |
|   | New Installation       | Ctrl+N       |      | OFFLI | NE      |          |
|   | Open Installation      | Ctrl+O       |      |       |         |          |
|   | Import Installations   | . Ctrl+I     |      | e     |         | e.       |
|   | Preferences            |              |      | Con   | nect    | Disconn  |
|   |                        |              | þ    |       | EAC /   | Address  |
|   | Exit                   | Ctrl+F4      |      |       | D       | Unknown] |
|   | 01B41/C 0295E          | B            |      |       | Ē       | Unknown] |

3) Geben Sie einen Namen für die Installation sowie ein mindestens achtstelliges Passwort ein. Das Passwort muss mindestens einen Groß- und Kleinbuchstaben sowie eine Zahl enthalten. Klicken Sie nun auf die Schaltfläche . . . im Feld Verschlüsselungsdatei der Installation, um den kundenspezifischen Schlüssel hinzuzufügen (site\_name-xxxxx.xml).

| le New Installati                                                                                                    | on 💌                                                                                                    |
|----------------------------------------------------------------------------------------------------|----------------------------------------------------------------------------------------------------|
| Installation<br>An installation<br>The passworr<br>configurations<br>uppercase, lo<br>same as the i<br>The key file co<br>communicatio<br>Do <i>not</i> use the | represents a complete Aperio™ system.<br>Is used to securely encrypt all settings and<br>for the installation. A minimum of 8 characters with<br>wercase, and numbers is required. It also can't be the<br>nstallation name.<br>Intains unique keys that are used to secure the radio<br>on and prevent unauthorized reconfiguration of the system.<br>e same key file for different installations. |
| Installation Name                                                                                                    | new installation                                                                                                    |
| Password                                                                                                    | •••••                                                                                                    |
| Repeat Password                                                                                                    | •••••                                                                                                    |
| Key File                                                                                                    | Assa Abloy\Aperio\Mjukvara\licence file.xml                                                                                                    |
| Import.                                                                                                    | Create Cancel                                                                                                    |

Die ordnungsgemäße Handhabung der kundenspezifischen Schlüssel ist für die Sicherheit des Schlosses/Sensors von entscheidender Bedeutung. Es ist zwingend notwendig, den kundenspezifischen Schlüssel des Kunden zu verwenden, indem alle Kommunikations-Hubs und Aperio-Komponenten in den Kundenmodus versetzt werden, um eine sichere und verschlüsselte Kommunikation mit dem Aperio-Komponente zu gewährleisten.

4) Klicken Sie auf Erstellen.

#### Schritt 2 – Suche nach Kommunikations-Hubs

Um nach Türen zu suchen, gehen Sie wie folgt vor:

1) Klicken Sie auf Schnell-Scan oder Scannen, um Kommunikations-Hubs zu finden.

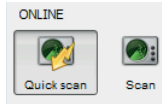

**Ergebnis:** Alle Kommunikations-Hubs, die sich in Reichweite des USB-Funk-Dongles befinden, werden in der Tabelle mit den Suchergebnissen angezeigt.

| Select the communication<br>Check the boxes for each<br>information. | on hub(s) to retrieve info<br>Communication Hub an | r <b>mation from</b><br>d press "Show details" | " to retrieve |  |
|----------------------------------------------------------------------|----------------------------------------------------|------------------------------------------------|---------------|--|
| To select all, select the cl                                         | neckbox in the title row, or                       | press Ctrl + "A" or Ctr                        | + "+",        |  |
| UHF Link is the signal qu                                            | ality between the USB ra                           | dio dongle and the                             |               |  |
| communication hub.                                                   |                                                    |                                                |               |  |
| Communication Hub                                                    | Radio Channels                                     | UHF Link                                       |               |  |
| 16F1                                                                 | 14, 19, 25                                         | -00                                            | l 💼 🗌         |  |
| 4521                                                                 | 11, 16, 25                                         |                                                | 8             |  |
| 29E6                                                                 | 12, 16, 24                                         | 000                                            | 8             |  |
| 2A28                                                                 | 13, 23                                             | 000                                            | - E           |  |
| 2A62                                                                 | 11, 16, 26                                         | <b>00</b> 0                                    | e l           |  |
| 2A73                                                                 | 14, 19                                             | <b></b> []                                     | f             |  |
| 8805                                                                 | 12                                                 | <b>0</b> 0                                     | Ê             |  |
| 9367                                                                 | 15, 20                                             | 000                                            | E .           |  |
| E66C                                                                 | 15, 20                                             | 000                                            | - F           |  |
| E66D                                                                 | 12, 16, 24                                         | 000                                            | 8             |  |
| E8CA                                                                 | 13, 18, 23                                         | 000                                            | e l           |  |
| 12D4                                                                 | 18, 24                                             | <b>_</b> 00                                    | e -           |  |
| 2801                                                                 | 17.22                                              | -0                                             | 8             |  |

2) In der Tabelle werden alle Hubs in Reichweite angezeigt. Eine eindeutige Zuordnung erfolgt über die letzten vier Zeichen der MAC-Adresse (z. B. 01CF). Die gleichen Zeichen sind auch auf einem Etikett des Kommunikations-Hubs zu finden sein.

Klicken Sie auf *Suche wiederholen*, falls der Kommunikations-Hub, den Sie konfigurieren möchten, in der Liste nicht angezeigt wird.

3) Wählen Sie einen oder mehrere Kommunikations-Hubs, die Ihre Installation beinhalten soll. Klicken Sie im unter 1) gezeigten Fenster auf *Details anzeigen*, um detaillierte Informationen in der Installationsansicht anzuzeigen:

| Aperio® Pro      | gramming /  | Application - [N | lew_installa | tion]      |           |     |                                                      |                                                                     |                      |
|------------------|-------------|------------------|--------------|------------|-----------|-----|------------------------------------------------------|---------------------------------------------------------------------|----------------------|
| The installation | Theip       |                  |              |            |           |     |                                                      |                                                                     |                      |
| ONLINE           |             | 0                | OFFLINE      | -          | USB CABLE |     |                                                      |                                                                     |                      |
| <b>1</b>         | <b>@</b> :  |                  | A            |            | 1         |     |                                                      |                                                                     | aperio               |
| Quick scan       | Scan        | Refresh          | Connect      | Disconnect | Detect    |     |                                                      |                                                                     |                      |
| Lock/sensor      | Commun      | nication Hub     | EAC A        | ddress     | UHF Link  |     |                                                      |                                                                     |                      |
|                  | 0216F1      |                  | լե           | inknown]   | -01       | 6 🛆 | Not paired with any de                               | vice                                                                |                      |
| 0148E8           | 024521      |                  |              | 1          |           | 8   | Communication Hub [0216F1]                           | not paired with any device                                          |                      |
|                  |             |                  |              |            |           |     | The communication hu<br>The communication hub is not | ub is not in customer mode<br>in customer mode, the radio communici | ation is not secure. |
|                  |             |                  |              |            |           |     | Communication Hub [0216F1]                           |                                                                     |                      |
|                  |             |                  |              |            |           |     | MAC Address                                          | 00:17:7A:01:02:02:16:F1                                             |                      |
|                  |             |                  |              |            |           |     | Firmware Flavor                                      | RS485 [Aperio protocol]                                             |                      |
|                  |             |                  |              |            |           |     | Firmware Version                                     | 6.0.22795                                                           |                      |
|                  |             |                  |              |            |           |     | Bootloader Version                                   | 1.2.5                                                               |                      |
|                  |             |                  |              |            |           |     | Radio Protocol Version                               | 23                                                                  |                      |
|                  |             |                  |              |            |           |     | Radio channels                                       | 14, 19, 25                                                          |                      |
|                  |             |                  |              |            |           |     | Active Channel                                       | 19 (2.445 GHz)                                                      |                      |
|                  |             |                  |              |            |           |     | Security mode                                        | Manufacturer Mode                                                   |                      |
|                  |             |                  |              |            |           |     | EAC addressing mode                                  | Normal address offset                                               |                      |
|                  |             |                  |              |            |           |     | DIP Switch Value                                     | 1                                                                   |                      |
|                  |             |                  |              |            |           |     | EAC Address                                          | 2                                                                   |                      |
|                  |             |                  |              |            |           |     | Remote unlock                                        | Enabled                                                             |                      |
|                  |             |                  |              |            |           |     | Default unlock duration for Wiegand                  | 0 seconds                                                           |                      |
|                  |             |                  |              |            |           |     | Device Status                                        | Watchdog reset                                                      |                      |
|                  |             |                  |              |            |           |     |                                                      |                                                                     |                      |
|                  |             |                  |              |            |           |     |                                                      |                                                                     |                      |
|                  |             |                  |              |            |           |     |                                                      |                                                                     |                      |
|                  |             |                  |              |            |           |     |                                                      |                                                                     |                      |
| S USB radio d    | ongle conne | ected (COM 3)    |              |            |           | ]   |                                                      |                                                                     |                      |

#### Schritt 3 – Kuppeln von Aperio-Komponenten mit dem Kommunikations-Hub

Der Kommunikations-Hub AH30 kann mit bis zu 8 Aperio-Komponenten gekuppelt werden. Das Modell AH20 ist für ein Schloss bzw. einen Sensor ausgelegt, der AH40 für bis zu 16 Aperio-Komponenten (ab Release 3.0.0). 1) Führen Sie einen Rechtsklick aus und wählen Sie *Kommunikations-Hub – Mit Aperio-Komponente Kuppeln*.

| File Installation Help         ONLINE         Ouick scan       Scan         Connect       Decet         Deck       Deckt         Deck       Deckt         Decktor       Decktor         Decktor       Decktor                                                                                                    |
|----------------------------------------------------------------------------------------------------|
| ONLNE       OFFLINE       USB CARLE       USB CARLE       Image: Comment of the comment of the comment o |
| Lock/sensor       Communication Hub       EAC Address       U+F Link       The communication hub is not in customer mode         2145E3       024521       Apply Configuration       all       The communication hub is not in customer mode         2145E3       024521       Apply Configuration       all       The communication hub is not in customer mode         Configuration       all       Communication hub (024521)       Pair with lock or sensor       Bett?/Addr82824521         Upgrade Firmware       Retrieve System Information       R5485, Mutiple Lock (Aperio protocol)       6.322785         Switch to Customer Mode       Source Yamoware       1.2.5       Source Yamoware       11, 16, 25         Source Yamoware       Source Yamoware       16 (2.436 Gitz)       E         Source Yamoware       Source Yamoware       1       EAC Address       0         Rende unlock       Babled       Defails unlock do addition Y Wegard       B hourse                                                                                                    |
| Number of varies Look and Sensors 1 Device Status Watchdog reset Lock/sensor [014868] MAC Address 00:17:7A:91:92:01:48:68 EAC Address 1                                                                                                    |

2) Der Kupplungsmodus wird gestartet. Halten Sie den Ausweis vor das Schloss oder aktivieren Sie den Magneten für den Sensor.

| Pair                   | with lock or sensor                                                                                                    | -    |
|------------------------|----------------------------------------------------------------------------------------------------|------|
| Lock                   | c .                                                                                                    |      |
| Shov<br>to go<br>Click | v a card to the Aperio® lock and wait for the hub's L<br>from steady yellow to alternating green and yellow<br>"Done" afterward to see the pairing result. | ED   |
| Sens                   | SOF                                                                                                    |      |
| Oper<br>to se          | n the door to activate the sensor. Click "Done" afterv<br>e the pairing result.                                                                            | ward |
|                        | Show card/engage sensor                                                                                                    |      |
|                        | Time remaining until timeout: 20 seconds                                                                                                    |      |
|                        |                                                                                                    |      |
|                        |                                                                                                    |      |
|                        |                                                                                                    |      |
|                        |                                                                                                    | one  |
|                        |                                                                                                    | ono  |

**Ergebnis**: Der Kommunikations-Hub wird mit dem Schloss gekuppelt und blinkt einmal grün.

 Nachdem das Schloss einmal grün geblinkt hat, klicken Sie auf Schließen, um das Ergebnis des Kupplungsmoduss zu sehen. (Die LED des Kommunikations-Hubs leuchtet konstant gelb und blinkt bei erfolgreichem Kupplungsmodus ein Mal grün.)
 Ergebnis: Das Ergebnis wird angezeigt.

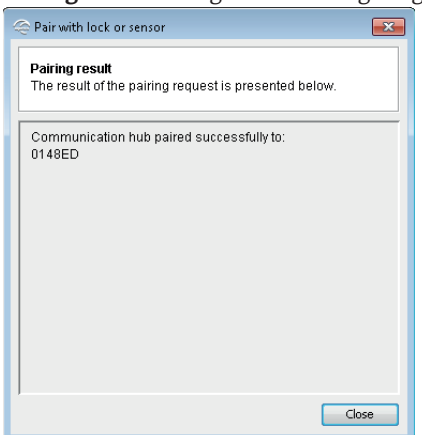

4) Wiederholen Sie diesen Vorgang für alle Kommunikations-Hubs und Aperio-Komponenten, die sich in Reichweite des USB-Funk-Dongles befinden.

#### Schritt 4 – Konfigurieren der Schlösser und Kommunikations-Hubs

Hier wird das Vorgehen anhand einer Beispielkonfiguration für Schlösser und Kommunikations-Hubs beschrieben, in denen folgendes zum Einsatz kommt: MIFARE® Classic® UID Benutzerkarte, Notfallausweis (MIFARE® Classic® UID), sichere Kommunikation über Costumer Mode und DIP-Schalter zur Adressierung.

Für weitere Einstellungen und Adressierungsmodi beachten Sie bitte die Bedienungsanleitung für die Aperio Programmier-Software.

 Stellen Sie vor der Konfiguration sicher, dass die Uhrzeit bei jeder Änderung automatisch in der Aperio-Komponente aktualisiert wird.. Wählen Sie in der Menüleiste den Eintrag Installation – Online – Einstellungen...

| 😔 Online Installation Settings 🛛 💌                                                                                     |
|----------------------------------------------------------------------------------------------------|
| MIFARE Classic UID format                                                                                              |
| Select how the MIFARE Classic UID should be formatted in the<br>audit trail and when configuring override credentials. |
| Hexadecimal format (i.e. 25A78FA4)                                                                                     |
| 💿 Decimal format (i.e. 631738276)                                                                                      |
| Mexadecimal format, reverse byte order (i.e. A48FA725)                                                                 |
| Decimal format, reverse byte order (i.e. 2760877861)                                                                   |
| Configuration Wizard Settings                                                                                          |
| ☑ Always update device time during configuration                                                                       |
|                                                                                                    |
| OK Cancel                                                                                                    |

Befolgen Sie für eine Standardkonfiguration der Aperio-Komponenten und Kommunikations-Hubs die folgenden Schritte:

Die Änderungen, die Sie bei der Aktualisierung der Türkonfiguration vornehmen, werden erst wirksam, wenn Sie auf der letzten Seite des Assistenten die Geräteaktualisierung durchführen.

#### Konfiguration der Schlösser

1) Wählen Sie in der Tabelle mit den Suchergebnissen ein Schloss aus, führen Sie einen Rechtsklick aus und wählen Sie Konfigurieren (oder Aperio-Komponente).

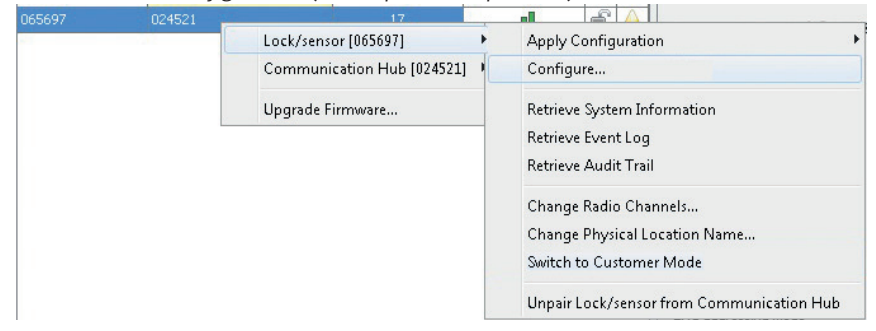

- 2) Halten Sie den Ausweis vor das Schloss. (Dieser Schritt ist für V3-Schlösser, die mittels USB-Kabel verbunden werden, oder deren Abfrageintervall auf weniger als 15 Sekunden eingestellt ist, nicht erforderlich.)
- 3) Klicken Sie auf der Seite RFID-Konfiguration auf *Weiter*, ohne Änderungen vorzunehmen.

| le Configure Lock/S                                           | ensor [03FAC8]                                      |                                                                     |                                         | ×                                     |
|---------------------------------------------------------------|-----------------------------------------------------|---------------------------------------------------------------------|-----------------------------------------|---------------------------------------|
| RFID Configuration<br>Note that current<br>configure from the | on<br>RFID configurations ir<br>e dropdown below an | n the Aperio® lock are not disp<br>d click the "Add" button to proc | layed. Select the RFID type you<br>eed. | want to                               |
| Legic                                                         | Add                                                 |                                                                     |                                         |                                       |
| RFID Type                                                     | Description                                         | Details                                                             |                                         | Edit<br>———<br>Delete<br>———<br>Clear |
|                                                               |                                                     |                                                                     | Back     Next                           | Cancel                                |

Die Hardware unterstützt auch das Seos RFID Format. Hier sind jedoch keine Einstellungen erforderlich.

- 4) Klicken Sie weiter bis zum Fenster Offline Ausweise ohne Änderungen vorzunehmen.
- 5) In diesem Fenster sollten Sie einen Ausweis hinzufügen. Wählen Sie die RFID Technologie in der Drop-Down-Liste, klicken Sie auf *Hinzufügen* und geben Sie die Ausweisdaten ein (in diesem Fall MIFARE® Classic® UID). Diese Berechtigung gewährleistet den Zutritt zu allen Türen, wenn die ZK offline ist oder wenn keine Verbindung zwischen Hub und Aperio Komponente besteht.

| Add and repl  | C Enter New Override Credential                                                                                       |
|---------------|----------------------------------------------------------------------------------------------------|
| MIFARE UID (C | Enter New Override Credential<br>Enter UID for the credential. You may also enter a<br>description of the credential. |
| # Credentia   | Card Type Card Type MIFARE Classic                                                                                    |
|               | The UID Delete The UID is entered using hexadecimal format For example: 25A78FA4 Clear                                |
|               | 25A73FA4                                                                                                    |
| 📄 Remove all  | OK Cancel                                                                                                    |

6) Klicken Sie auf OK und anschließend im Hauptfenster des Assistenten auf Weiter.

7) Klicken Sie im Fenster Einstellungen des Sicherheitsmodus auf Ändern, um in den Cuostomer Mode mit einer kundspezifischen Verschlüsselung zu wechseln.

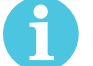

Werden Installation und Erstkonfiguration nicht korrekt durchgeführt, indem an allen Schlössern der Kundenmodus eingestellt wird, so ist die Funkverbindung nicht sicher und die Schlösser sind folglich anfälliger für Eindringungsversuche.

8) Klicken Sie auf Customer Mode in Komponente aktivieren und anschließend auf OK.

| ecurity Mode Setting<br>at the security mode that will<br>ecure radio communication. | be used for radio communication. Should be switched to Customermode to ensure                                                                                                    |
|--------------------------------------------------------------------------------------|----------------------------------------------------------------------------------------------------|
| iecurity Mode<br>Menufacturer Mode                                                   | Titolude Revert Obanges Change                                                                                                    |
|                                                                                      | Security Mode     Security Mode     Securit |
|                                                                                      | 4 Bod: > Next Conco                                                                                                    |

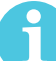

Stellen Sie sicher, dass das Kontrollkästchen vor Übernehmen ausgewählt ist, um diese Einstellung in die Komponente zu laden und zu speichern.

- 9) Klicken Sie mehrmals auf Weiter, ohne Änderungen vorzunehmen, bis das Fenster Update der Komponente angezeigt wird.
- 10) Prüfen Sie, ob die Zusammenfassung der Konfigurationsaufgaben, die an das Schloss gesendet werden, korrekt ist. Die Zusammenfassung enthält sämtliche Einstellungen für die Funktionen, bei denen das Kontrollkästchen Hinzufügen während der Aktualisierung ausgewählt war. Diese Konfiguration kann später verwendet werden, um andere Geräte mit den gleichen Informationen zu konfigurieren, klicken Sie dazu auf Konfiguration speichern:

| 🗢 Configure Lock/sensor [0148E8]                                                                                                    | × |
|----------------------------------------------------------------------------------------------------|---|
| Device Update<br>The configuration is ready to be transmitted. You might need to show a card to the lock or<br>engage the sensor. Click "Next" to transmit the configuration. |   |
| The following updates will be transmitted to the Aperio® Lock/sensor:                                                                                                    |   |
| Security mode:<br>- Security mode:<br>Time and date<br>- Current system time<br>Override credentials<br>- "Admin" MIFARE Classic: 25A78FA4<br>Enable DIP Switch               |   |
| Save Configuration                                                                                                    |   |
| 【 Back 】 ▶ Next Cancel                                                                                                    |   |

11) Klicken Sie auf *Konfiguration speichern*, um die Konfiguration weiterer Schlösser (oder anderer Hubs/ Schlösser) mit dem gleichen Kommunikations-Hub zu vereinfachen. Geben Sie einen Namen für die Konfiguration ein und klicken Sie auf *OK*.

| 👄 Save Configurat                                                                                                    | ion 💌     |  |  |  |  |
|----------------------------------------------------------------------------------------------------|-----------|--|--|--|--|
| Save configuration to local storage<br>Select the configurations in the table below that you want to<br>save. Then choose a name for the setting and click OK to<br>save. |           |  |  |  |  |
| Configuration name Default configuration                                                                                                    |           |  |  |  |  |
| V Override cred                                                                                                    | entials   |  |  |  |  |
| Security mode                                                                                                    | ,         |  |  |  |  |
| Time and date                                                                                                    |           |  |  |  |  |
| Enable DIP switch                                                                                                    |           |  |  |  |  |
|                                                                                                    |           |  |  |  |  |
|                                                                                                    | OK Cancel |  |  |  |  |

12) Klicken Sie im Hauptfenster des Assistenten auf *Anwenden*, um die Konfiguration in das Schloss herunterzuladen.

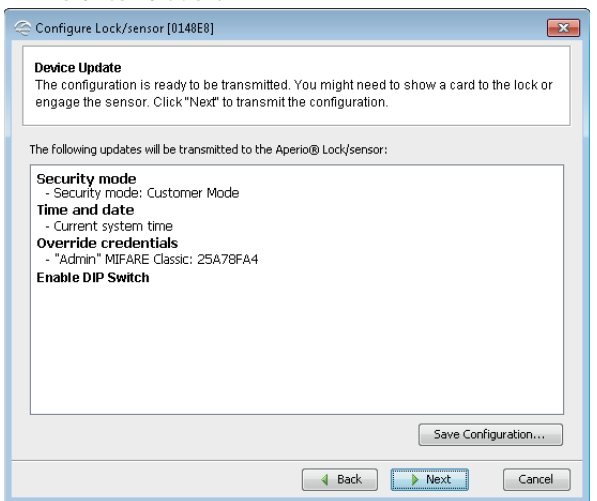

13) Halten Sie bei Bedarf einen Ausweis vor das Schloss, um die Funkverbindung zu aktivieren.

| le Configu           | re Lock/sensor [0148ED]                                                   | × |
|----------------------|---------------------------------------------------------------------------|---|
| Device u<br>The rest | <b>update result</b><br>uit of the device update will be presented below. |   |
|                      |                                                                           |   |
|                      |                                                                           |   |
|                      |                                                                           |   |
| Í                    | 🔄 Show card/engage sensor 🛛 💌                                             |   |
|                      | Show card/engage sensor                                                   |   |
|                      | Time remaining until timeout: 13 seconds                                  |   |
|                      |                                                                           |   |
|                      |                                                                           |   |
|                      |                                                                           |   |
|                      |                                                                           |   |
|                      |                                                                           |   |
|                      |                                                                           |   |

14) Klicken Sie nach erfolgreicher Aktualisierung auf Beenden.

| Con        | figure Lock/sensor [0148E8]                                               |
|------------|---------------------------------------------------------------------------|
| Dev<br>The | ice Update Result<br>result of the device update will be presented below. |
| Succ       | cessful:                                                                  |
| Ø          | Security mode                                                             |
| Ø          | Time and date                                                             |
| Ø          | Override credentials                                                      |
|            | Enable DIP switch                                                         |
|            |                                                                           |
|            |                                                                           |
|            |                                                                           |
|            |                                                                           |
|            |                                                                           |
|            | Back Close Cancel                                                         |

Nach einem Wechsel des Sicherheitsmodus im Schloss erscheint eine Meldung über einen temporären Sicherheitskonflikt, der nach der Konfiguration des Kommunikations-Hubs verschwindet.

### Konfiguration des Kommunikations-Hubs

- 1) Klicken Sie mit der rechten Maustaste auf den Hub und wählen Sie Konfiguration.
- 2) Klicken Sie mehrmals auf Weiter bis zum Fenster Einstellungen des Sicherheitsmodus.
- 3) Klicken Sie auf Ändern und wechseln Sie im Dialog Customer Mode in Komponente aktivieren auf Kundenmodus. Klicken Sie auf OK.

| ecurity Mode Setting       | I he used for red a communication. Secure he exitehes to C, store at more | to to o couro |
|----------------------------|---------------------------------------------------------------------------|---------------|
| courci radio communication | i de decarcinado communicaden. Si odis de ovincinos de osadi i el mere    | actor sure    |
|                            |                                                                           |               |
| ecurity Mode               |                                                                           |               |
| Manufacturor Mode          | 📃 Incupe 🛛 Revert Changes 📄 💽                                             | thance        |
|                            |                                                                           |               |
|                            |                                                                           |               |
|                            |                                                                           |               |
|                            | Co Security Monte                                                         |               |
|                            | 🔄 Şøltih 🗤 Cistorier mole in device i                                     |               |
|                            |                                                                           |               |
|                            | 💽 🔂 🔂 🕺                                                                   |               |
|                            |                                                                           |               |
|                            |                                                                           |               |
|                            |                                                                           |               |
|                            |                                                                           |               |
|                            |                                                                           |               |
|                            |                                                                           |               |
|                            |                                                                           |               |
|                            |                                                                           |               |
|                            |                                                                           |               |
|                            |                                                                           |               |

4) Klicken Sie auf Weiter, bis zum Fenster Erweiterte Hub Einstellungen. Im Feld Busadresse über DIP-Schalter einstellen klicken Sie auf ggf. Ändern.

| le Configure Communication F                                                                                           | 1.b [02452_]                                                                                                    |
|----------------------------------------------------------------------------------------------------|----------------------------------------------------------------------------------------------------|
| Liectronic Access Controll<br>Change Feltings if needEd                                                                | er Nettings                                                                                                    |
| EAC Addressing Mode                                                                                                    |                                                                                                    |
| Hormal address offset                                                                                                  | Incule     Revert Changes     Change                                                                                                    |
| Lock Access Decision Tim<br>2 seconds<br>Remote Unlock<br>Remote Unlock Time to 1                                      | Change TAC Address to DP Switch Setting     Click 0 <10 rtation: EAG Address to DP Switch     setting, EAG address to DP of the bot     them Volange EAG Address to I her static tick     menu for the communication hub.     Ck Lance angle Change. |
| Restore EAC Address to Di<br>DIP Switch disabled<br>UID Reverse Byte Order —<br>MiHAIE Classic, NIFARE U<br>Uttralight | ESHIC, MEARE Plus, MIFARE Excut Changes Changes                                                                                                    |
|                                                                                                    | Back     Back     Cancel     Cancel                                                                                                    |

Stellen Sie sicher, dass das Kontrollkästchen *Hinzufügen* ausgewählt ist, um diese Einstellung herunterzuladen und zu speichern. Beachten Sie dazu Schritt 6 auf Seite 15.

- 5) Klicken Sie mehrmals auf *Weiter*, ohne Änderungen vorzunehmen, bis die Seite *Update der Komponente* angezeigt wird.
- 6) Prüfen Sie, ob die Zusammenfassung der Konfigurationsaufgaben, die an den Konfigurations-Hub gesendet werden, korrekt ist. Die Zusammenfassung enthält sämtliche Einstellungen für die Funktionen, bei denen das Kontrollkästchen *Hinzufügen* während der Aktualisierung ausgewählt war. Diese Konfiguration kann später verwendet werden, um andere Geräte mit den gleichen Informationen zu konfigurieren, klicken Sie dazu auf *Konfiguration speichern*:

| 🗢 Configure Communication Hub [024521] 🔤                                                                                                    |
|----------------------------------------------------------------------------------------------------|
| Device Update<br>The configuration is ready to be transmitted. You might need to show a card to the lock or<br>engage the sensor. Click "Next" to transmit the configuration. |
| The following updates will be transmitted to the Aperio® Communication hub                                                                                                    |
| Security mode: Customer Mode<br>- Security mode: Customer Mode<br>Enable DIP Switch                                                                                           |
| Save Configuration                                                                                                    |
| Back     Next     Cancel                                                                                                    |

7) Klicken Sie auf *Konfiguration speichern...*, um die Konfiguration weiterer Schlösser (oder anderer Hubs/ Schlösser) mit dem gleichen Kommunikations-Hub zu vereinfachen. Geben Sie einen Namen für die Konfiguration ein und klicken Sie auf *OK*.

| Save configurat<br>Select the config<br>save. Then choo<br>save. | t <b>ion to local storage</b><br>gurations in the table below that you want to<br>ose a name for the setting and click OK to |
|------------------------------------------------------------------|----------------------------------------------------------------------------------------------------|
| onfiguration name<br>Include Configu                             | Default configuration                                                                                                    |
| Security mod                                                     | 8                                                                                                    |
| Enable DIP s                                                     | witch                                                                                                    |
|                                                                  |                                                                                                    |
|                                                                  |                                                                                                    |
|                                                                  |                                                                                                    |

8) Klicken Sie im Hauptfenster des Assistenten auf *Anwenden*, um die Konfiguration in den Kommunikations-Hub herunterzuladen.

| 😂 Configure Communication Hub [024521]                                                                                                    | ×  |  |  |  |  |
|----------------------------------------------------------------------------------------------------|----|--|--|--|--|
| Device Update<br>The configuration is ready to be transmitted. You might need to show a card to the lock o<br>engage the sensor. Click "Next" to transmit the configuration. | r  |  |  |  |  |
| The following updates will be transmitted to the Aperio® Communication hub                                                                                                   |    |  |  |  |  |
| Security mode:<br>- Security mode: Customer Mode<br>Enable DIP Switch                                                                                                    |    |  |  |  |  |
| Save Configuration                                                                                                    |    |  |  |  |  |
| Back     Next     Cance                                                                                                    | el |  |  |  |  |

#### Schritt 5 – Anwendung der gespeicherten Konfiguration auf mehrere Schlösser

Falls Sie mehr als ein Schloss haben, das die gleiche Konfiguration verwendet, so können Sie die zuvor gespeicherte Konfiguration auf jedes Schloss in Ihrer Installation anwenden.

1) Führen Sie in der Installationsansicht einen Rechtsklick auf ein Schloss aus, wählen Sie dann Konfiguration übernehmen und eine zuvor gespeicherte Konfiguration.

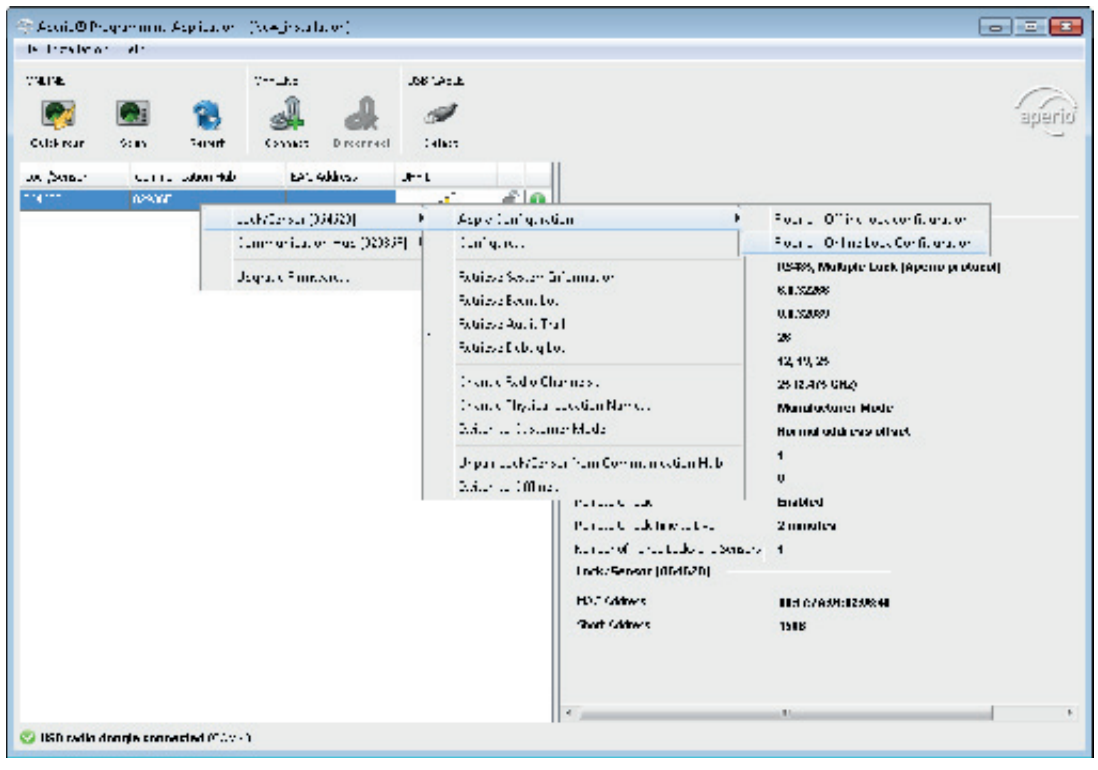

2) Bestätigen Sie die Aktualisierung per Klick auf Bestätigen.

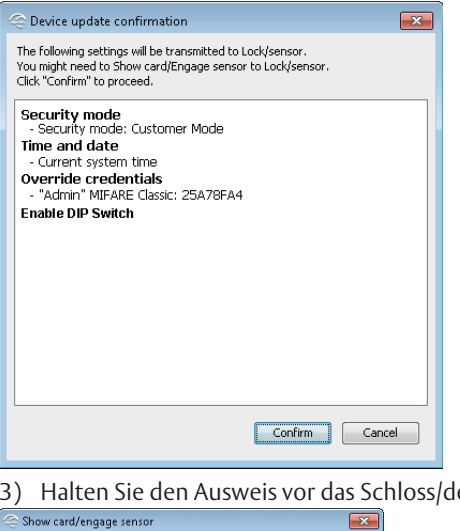

3) Halten Sie den Ausweis vor das Schloss/den Sensor, um die Konfiguration herunterzuladen.

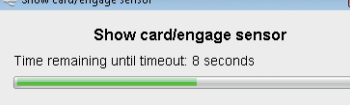

4) Klicken Sie nach erfolgreicher Aktualisierung auf OK.

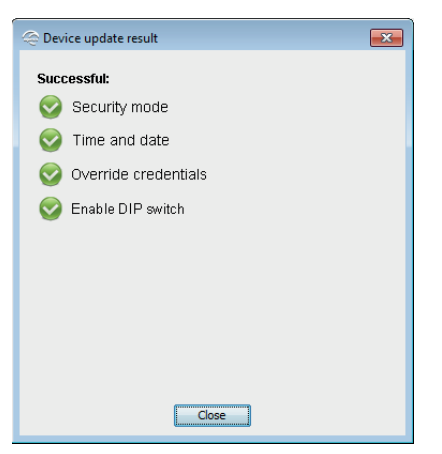

- 5) Wiederholen Sie die Konfiguration für alle Schlösser, die mit dem Kommunikations-Hub gekuppelt werden sollen.
- 6) Falls nicht bereits geschehen, aktivieren Sie für die Kommunikation den Costumer Mode über den Menüpunkt Sicherheitsmodus, wählen Sie den Eintrag Kommunikations-Hub Wechsel zum Kundenmodus.

| 🚊 Aperio® Programming Application - (New_installation) |               |                                               |                |                   |              |          | ×                            |                                                            |                |
|--------------------------------------------------------|---------------|-----------------------------------------------|----------------|-------------------|--------------|----------|------------------------------|------------------------------------------------------------|----------------|
| File Installation Help                                 |               |                                               |                |                   |              |          |                              |                                                            |                |
|                                                        | <b>@</b> :    | OFFI                                          |                |                   |              |          |                              |                                                            | 2 <sup>1</sup> |
| Quick scan                                             | Scan          | Refresh Co                                    | nnect Disconne | ot Detect         |              |          |                              | Sede                                                       | -              |
| Lock/sensor                                            | Commun        | nication Hub                                  | EAC Address    | UHF Link          |              |          |                              |                                                            | -              |
|                                                        | 0216F1        |                                               | [Unknown]      | .0                | 6 8          | $\wedge$ | The communication h          | uh is not in customer mode                                 |                |
| 013542                                                 | 024521        |                                               | 1              | .0                | 8            |          | The communication hub is not | t in customer mode, the radio communication is not secure. |                |
| 0148E8                                                 | 02            | Lock/sensor [014                              | 8E8]           | - 88              | 8            |          |                              |                                                            |                |
|                                                        |               | Communication                                 | Hub [024521] 🕨 | Apply Configura   | ation        | •        | Security mode conflict       |                                                            |                |
|                                                        |               | Ungrade Eirmun                                |                | Configure         |              |          | Communication Hub [024521]   | Manufacturer Mode                                          |                |
|                                                        |               | opgrade i i i i i i i i i i i i i i i i i i i |                | Pair with lock or | r sensor     |          | Lock/sensor [0148E8]         | Customer Mode                                              |                |
|                                                        |               |                                               |                |                   |              |          | unication Hub [024521]       |                                                            |                |
|                                                        |               |                                               |                | Retrieve System   | Information  | 1        |                              |                                                            | -              |
|                                                        |               |                                               |                | Change Radio C    | hannels      |          | uress<br>Is an Mark          | 00:17:7A:01:02:02:45:21                                    | =              |
|                                                        |               |                                               |                | Change EAC Ad     | ldress       |          | - Clause                     |                                                            |                |
|                                                        |               |                                               |                | Change Physica    | I Location N | lame     | e riavor                     | RS485, Multiple Lock [Aperio protocol]                     |                |
|                                                        |               |                                               |                | Switch to Custo   | mer Mode     |          | ler Version                  | 0.0.22795                                                  |                |
|                                                        |               |                                               |                |                   |              | Radio P  | rotocol Version              | 23                                                         |                |
|                                                        |               |                                               |                |                   |              | Radio c  | hannels                      | 11, 16, 25                                                 |                |
|                                                        |               |                                               |                |                   |              | Active   | Channel                      | 25 (2.475 GHz)                                             |                |
|                                                        |               |                                               |                |                   |              | Securit  | / mode                       | Customer Mode                                              |                |
|                                                        |               |                                               |                |                   |              | EAC ad   | dressing mode                | Normal address offset                                      |                |
|                                                        |               |                                               |                |                   |              | DIP Sw   | tch Value                    | 1                                                          |                |
|                                                        |               |                                               |                |                   |              | EAC Ad   | dress                        | 0                                                          |                |
|                                                        |               |                                               |                |                   |              | Remote   | unlock                       | Enabled                                                    |                |
|                                                        |               |                                               |                |                   |              | Default  | unlock duration for Wiegand  | 8 hours                                                    |                |
|                                                        |               |                                               |                |                   |              | Number   | of Paired Locks and Sensors  | 1                                                          |                |
|                                                        |               |                                               |                |                   |              | Device   | Status                       | Watchdog reset                                             | Ψ.             |
| 💟 USB radio d                                          | iongle (COM ) | 7)                                            |                |                   |              |          |                              |                                                            |                |

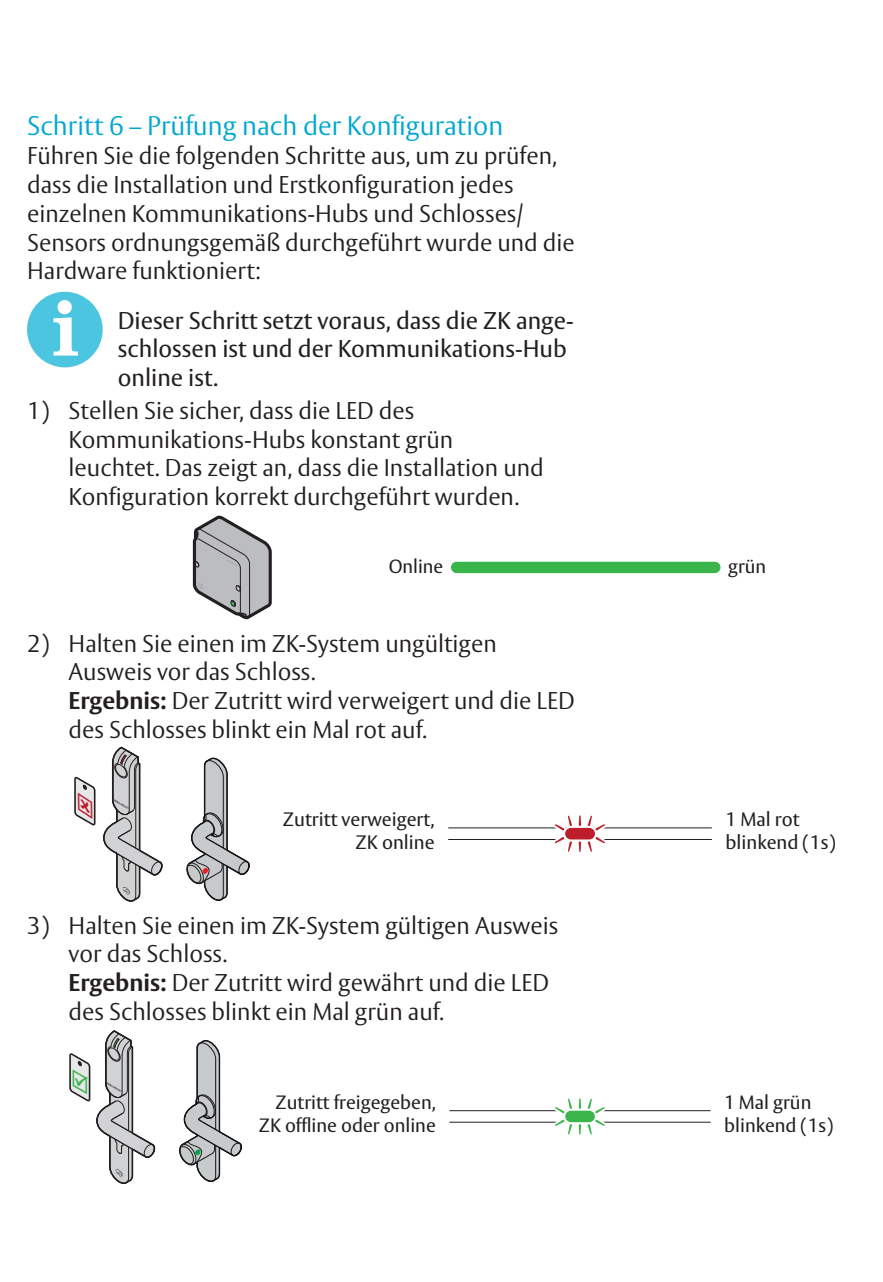

## Kommunikations-Hub

Der Kommunikations-Hub verfügt über eine LED. Diese unterstützt ein optisches System mit roten, grünen und gelben Signalen. Das Anzeigesystem wird in den folgenden Abbildungen dargestellt:

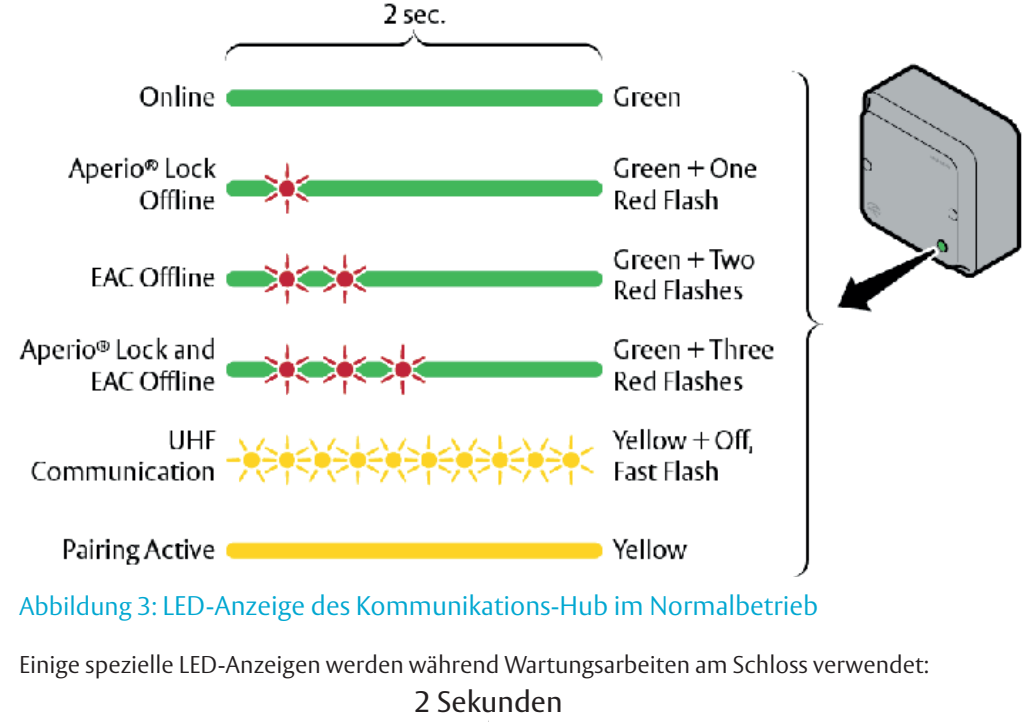

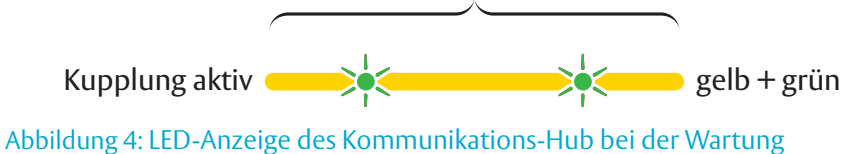

### Kommunikations-Hub Ethernet

Die LED-Anzeige am Kommunikations-Hub AH40 zeigt den Status der Ethernetverbindung und der Ethernetkommunikation an:

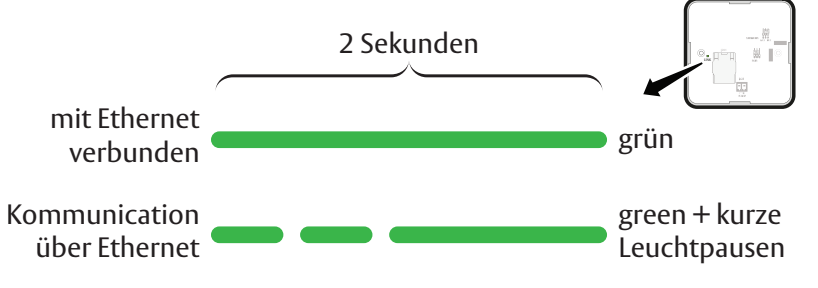

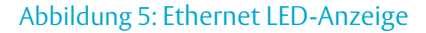

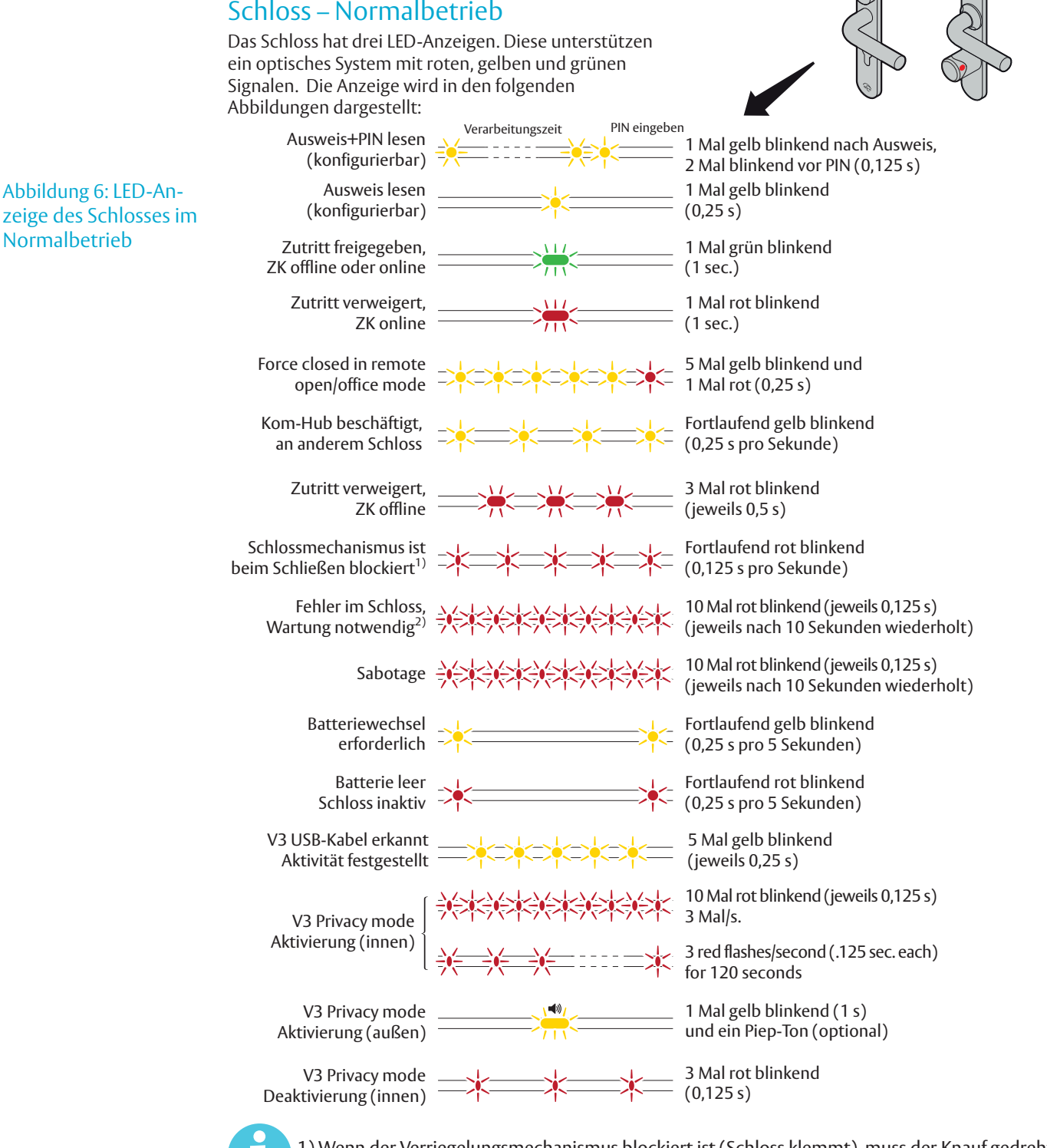

## Schloss – Normalbetrieb

1) Wenn der Verriegelungsmechanismus blockiert ist (Schloss klemmt), muss der Knauf gedreht/Griff losgelassen werden, um ihn freizugeben.

2) Die Anzeige "Fehler am Schloss" erscheint auch, wenn beim Power-on-Reset eine Batterie als nicht neu erkannt wird.

## Schloss, Wartung

Einige spezielle LED-Anzeigen werden während Wartungsarbeiten am Schloss verwendet:

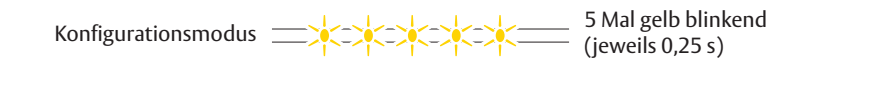

## LED-Anzeigen während des Selbsttests des Schlosses (V2-Schlösser)

Nach dem Austausch der Batterie oder nach dem Einschalten wird ein Selbsttest beim Start durchgeführt.

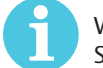

Wird die Batterie nach einem Power-on-Reset nicht als neu erkannt, wird kein Selbsttest durchgeführt. Stattdessen blinkt die Anzeige 10 Mal schnell, um einen "Fehler am Schloss" anzuzeigen.

Battery verbraucht, Messung nicht zurückgesetzt, Keine Ladung bei Sebsttest.

Das Ergebnis wird durch verschiedene rote und grüne LED-Signalabfolgen angezeigt, wie in der folgenden Abbildung beschrieben:

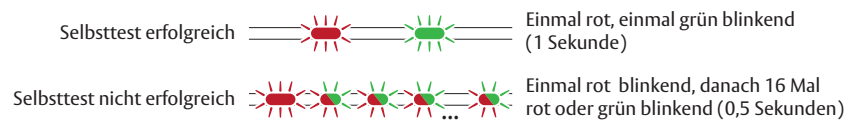

#### Abbildung 7: LED-Anzeige am Schloss beim Selbsttest

Das erste Signal ist immer rot. Ist der Selbsttest fehlgeschlagen, so zeigt die Farbe der 16 folgenden Signale den Status der einzelnen Tests an. Beachten Sie dazu die Beschreibung in der folgenden Tabelle:

| Signale | Bedeutung falls rot                                        | Code im<br>Ereignisprotok <u>oll</u> |
|---------|------------------------------------------------------------|--------------------------------------|
|         | Selbsttest-Einleitungssignal                               | -                                    |
| 1       | Firmware der Hauptplatine beschädigt                       | 0x0001                               |
| 2       | Notfallkarten-Liste beschädigt                             | 0x0002                               |
| 3       | Produktionsdaten beschädigt                                | 0x0004                               |
| 4       | Sicherheitsdaten beschädigt                                | 0x0008                               |
| 5       | Konfigurationsdaten beschädigt                             | 0x0010                               |
| 6       | Fehler im Lastkreis                                        | 0x0020                               |
| 7       | Konfigurationsdaten beschädigt 2                           | 0x0040                               |
| 8       | Gesicherter Bereich Fehler im kundenspezifischen Schlüssel | 0x0080                               |
| 9       | Gesicherter Bereich Motorfehler                            | 0x0100                               |
| 10      | Gesicherter Bereich Kommunikationsfehler                   | 0x0200                               |
| 11      | Gesicherter Bereich Speicher beschädigt                    | 0x0400                               |
| 12      | Gesicherter Bereich Sensor- oder Motorfehler               | 0x0800                               |
| 13      | Funkmodem Kommunikationsfehler                             | 0x1000                               |
| 14      | Funkmodem Speicher beschädigt                              | 0x2000                               |
| 15      | Funkmodem Konfigurationsfehler                             | 0x4000                               |
| 16      | Funkmodem Fehler in RF-Schaltung                           | 0x8000                               |

## LED-Anzeigen während des Selbsttests des Schlosses (V3-Schlösser)

Nach dem Austausch der Batterie oder nach dem Einschalten wird ein Selbsttest beim Start durchgeführt.

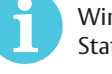

Wird die Batterie nach einem Power-on-Reset nicht als neu erkannt, wird kein Selbsttest durchgeführt. Stattdessen blinkt die Anzeige 10 Mal schnell, um einen "Fehler am Schloss" anzuzeigen.

Battery verbraucht, Messung nicht zurückgesetzt, Keine Ladung bei Sebsttest.

Ist der Batterietest erfolgreich, wird das Selbsttest-Ergebnis durch verschiedene rote und grüne Signalabfolgen angezeigt, wie in der folgenden Abbildung beschrieben:

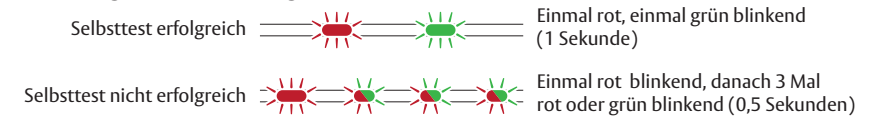

#### Abbildung 8: LED-Anzeige am Schloss beim Selbsttest

Das erste Signal ist immer rot. Ist der Selbsttest fehlgeschlagen, so zeigt die Farbe der 3 folgenden Signale den Status der drei Gruppen an, die in der folgenden Tabelle beschrieben sind:

| Signale | Anzeigegruppe                                | Beschreibung                                                                                                    | Zweck                                                                                                    |
|---------|----------------------------------------------|----------------------------------------------------------------------------------------------------|----------------------------------------------------------------------------------------------------|
|         | Selbsttest-<br>Einleitungssignal             | Immer rot                                                                                                    | -                                                                                                    |
| 1       | Schwerwiegender<br>Fehler                    | Testet die zentrale Funktion.<br>Hauptsteuereinheiten, Speicher und<br>interne Kommunikation usw.                                                                                                    | Dies ist ein Problem, das nicht vor Ort gelöst<br>werden kann.                                                                                                    |
| 2       | Fehler bei der<br>elektrischen<br>Verbindung | Testet die Kommunikation zwischen den<br>verschiedenen Teilen des Systems, z. B.<br>verschiedene Platinen, die über Kabel<br>verbunden sind.<br>Es handelt sich um verschiedene<br>Testfälle, die von der Partitionierung des<br>Produkts abhängen. | Prüfen Sie, ob alle physischen Teile korrekt<br>miteinander verbunden sind.<br>Schlägt der Test fehl, so liegt dies<br>wahrscheinlich an einem Kabel-/<br>Verbindungsproblem zwischen den einzelnen<br>Modulen.<br>Dies ist ein Problem, das vor Ort gelöst<br>werden könnte. |
| 3       | Mechanischer Fehler                          | Test, der sich auf die beweglichen Teile<br>des Schlosses bezieht.                                                                                                    | Schlägt der Test fehl, so handelt es sich<br>wahrscheinlich um ein mechanisches<br>Problem.<br>Dies ist ein Problem, das vor Ort gelöst<br>werden könnte.                                                                                                    |

## 5 Fehlerdiagnose

Die folgenden Tabellen zeigen mögliche Probleme, die bei der Verwendung der Aperio-Technologie auftreten können, sowie die entsprechenden Lösungswege.

## Während der Installation und Aktualisierung der Aperio-Komponente

| Problembeschreibung                                                                    | Ursache                                                                                                    | Maßnahme                                                                                                    |
|----------------------------------------------------------------------------------------|----------------------------------------------------------------------------------------------------|----------------------------------------------------------------------------------------------------|
| Die Kupplung von<br>Kommunikations-Hub und<br>Aperio-Komponente ist<br>fehlgeschlagen. | <ul> <li>Sie verwenden einen Ausweis, der als<br/>Notfallkarte konfiguriert wurde.</li> <li>Das Schloss/der Sensor sowie der<br/>Hub befinden sich auf verschiedenen<br/>Funkkanälen.</li> </ul>                                                                                     | <ul> <li>Verwenden Sie einen Ausweis, der nicht als<br/>Notfallkarte dient.</li> <li>Überprüfen Sie die Funkkanaleinstellungen für<br/>das Schloss/den Sensor sowie den Hub und<br/>stellen Sie sicher, dass diese übereinstimmen.</li> </ul> |
| Es können keine<br>Notfallkarten verwendet<br>werden.                                  | Es sind standardmäßig keine Notfallkarten<br>für die Installation konfiguriert.                                                                                                    | Fügen Sie die Berechtigungen im Assistenten für die Türkonfiguration hinzu.                                                                                                    |
| Die Geräteaktualisierung<br>ist fehlgeschlagen.                                        | <ul> <li>Sie haben keinen Ausweis innerhalb von<br/>30 Sekunden vor das Schloss gehalten.</li> <li>Das Schloss und der Hub befinden sich<br/>unter Umständen in verschiedenen<br/>Sicherheitsmodi, in diesem Fall können<br/>leicht Kommunikationsprobleme<br/>auffreten.</li> </ul> | <ul> <li>Wiederholen Sie die Aktualisierung und halten<br/>Sie den Ausweis innerhalb von 30 Sekunden<br/>vor das Schloss.</li> <li>Ändern Sie den Sicherheitsmodus im Hub und<br/>wiederholen Sie die Geräteaktualisierung.</li> </ul>        |

## Während der Suche

| Problembeschreibung                                                                                                    | Ursache                                                                                                    | Maßnahme                                                                                                    |
|----------------------------------------------------------------------------------------------------|----------------------------------------------------------------------------------------------------|----------------------------------------------------------------------------------------------------|
| Bei der Suche werden nur<br>einige oder überhaupt<br>keine Kommunikations-<br>Hubs gefunden.                                                           | <ul> <li>Alle Funkkanäle sind belegt oder zu<br/>viele Kommunikations-Hubs nutzen<br/>denselben Kanal.</li> <li>Der Kommunikations-Hub<br/>funktioniert nicht.</li> <li>Der bzw. die Kommunikations-Hubs<br/>befinden sich außer Reichweite.</li> <li>Der bzw. die Kommunikations-Hubs<br/>sind nicht eingeschaltet.</li> </ul> | <ul> <li>Wiederholen Sie die Suche, indem Sie die Option<br/>Erneut scannen wählen.</li> <li>Führen Sie einen Neustart des Kommunikations-<br/>Hubs durch.</li> <li>Reduzieren Sie während der Konfiguration<br/>vorübergehend die Anzahl der eingeschalteten<br/>Kommunikations-Hubs innerhalb der<br/>Funkreichweite. (Stellen Sie nach der Konfiguration<br/>sicher, dass alle Kommunikations-Hubs über eine<br/>stabile Funkkommunikation mit gekuppelten Aperio-<br/>Komponenten verfügen.)</li> </ul> |
| Es wird ein<br>Kommunikationsfehler<br>angezeigt und es kann<br>keine Konfiguration des<br>Kommunikations-Hubs<br>durchgeführt werden.                 | <ul> <li>Der Kommunikations-Hub gehört zu<br/>einer anderen Installation und hat<br/>einen anderen kundenspezifischen<br/>Schlüssel.</li> </ul>                                                                                                    | <ol> <li>Wechseln Sie die Installation oder erstellen<br/>Sie eine neue Installation mit dem korrekten<br/>kundenspezifischen Schlüssel.</li> <li>Wiederholen Sie den Such- und<br/>Kupplungsprozess.</li> </ol>                                                                                                    |
| Unstabile<br>Kommunikation zwischen<br>Kommunikations-Hub<br>und Aperio-Komponente,<br>obgleich die MAC-Adresse<br>beim Suchvorgang<br>angezeigt wird. | Eine wahrscheinliche Ursache sind<br>schlechte Funkbedingungen oder<br>eine eingeschränkte Funkreichweite.                                                                                                    | <ul> <li>Versuchen Sie, den USB-Funk-Dongle n\u00e4her an<br/>den Kommunikations-Hub zu bewegen. Entweder<br/>bewegen Sie den PC oder erh\u00f6hen die Entfernung<br/>zwischen USB-Funk-Dongle und PC mit einem A-A<br/>USB-Verl\u00e4ngerungskabel.</li> </ul>                                                                                                    |

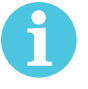

Die Aperio Kommunikations-Hubs sind standardmäßig so konfiguriert, dass sie aus drei Kanälen jeweils den besten auswählen. Liegt auf dem gewählten Kanal eine Störung vor, so wird automatisch ein neuer Kanal ausgewählt. Die Kommunikations-Hubs in einem Aperio-System verteilen sich normalerweise selbst auf verschiedene Kanäle. Ein synchrones Einschalten aller Hubs kann jedoch dazu führen, dass alle Hubs anfangs denselben Kanal wählen.

Bitte beachten Sie, dass dieses Problem keine Auswirkungen auf die Leistung von bereits installierten und gekuppelten Schlössern/Zylindern/Sensoren und Kommunikations-Hubs hat, sondern sich lediglich auf die Suchfunktion der Aperio Programmier-Software auswirkt.

# Während der Konfiguration

| Problembeschreibung                                                                                                    | Ursache                                                                                                    | Maßnahme                                                                                                    |
|----------------------------------------------------------------------------------------------------|----------------------------------------------------------------------------------------------------|----------------------------------------------------------------------------------------------------|
| Die Aperio Programmier-<br>Software meldet einen<br>Fehler bei der Aktualisierung.<br>Die Komponente<br>unterstützt die gewünschte<br>Konfiguration nicht. | <ul> <li>Die Firmware auf dem Gerät ist<br/>veraltet.</li> <li>Sie versuchen, etwas zu<br/>konfigurieren, was das Gerät nicht<br/>unterstützt.</li> </ul>                                                                                                    | <ul> <li>Überprüfen Sie die aktuelle Firmware-Version auf<br/>dem Gerät und führen Sie falls notwendig eine<br/>Aktualisierung durch. Überprüfen Sie auch die<br/>geplante neue Konfiguration.</li> </ul>                                                                                                    |
| Die LED des<br>Kommunikations-Hubs<br>AH40 blinkt zwei Mal rot<br>auf = keine Verbindung<br>zwischen dem ZK-System<br>und dem Kommunikations-<br>Hub       | <ul> <li>Der Kommunikations-Hub ist nicht<br/>richtig mit dem IP-Netz verbunden.</li> <li>Die Netzwerkparameter des Hubs<br/>sind nicht korrekt konfiguriert.</li> <li>Die Adresse der<br/>Zutrittskontrolleinheit, der Port<br/>oder die TLS-Einstellungen wurden<br/>im Kommunikations-Hub nicht<br/>ordnungsgemäß konfiguriert.</li> <li>Die Zutrittskontrolleinheit ist nicht<br/>korrekt konfiguriert.</li> <li>Das Zertifikat, das von der<br/>Zutrittskontrolleinheit verwendet<br/>wird, wird nicht unterstützt.</li> </ul> | <ul> <li>Überprüfen Sie, dass die LED-Anzeige für die<br/>Ethernetverbindung grün leuchtet. Falls nicht,<br/>überprüfen Sie das Ethernet-Kabel und das<br/>Netzwerk.</li> <li>Konfigurieren Sie die Netzwerkparameter des<br/>Hubs.</li> <li>Konfigurieren Sie die ZK-Verbindung des Hubs.</li> <li>Stellen Sie sicher, dass die<br/>Kommunikationseinstellungen im ZK mit<br/>den ZK-Verbindungseinstellungen des Hubs<br/>übereinstimmen.</li> <li>Stellen Sie sicher, dass ein gültiges Zertifikat<br/>verwendet wird.</li> </ul> |

## Während des Normalbetriebs

| Problembeschreibung                                                                                                    | Ursache                                                                                                    | Maßnahme                                                                                                    |
|----------------------------------------------------------------------------------------------------|----------------------------------------------------------------------------------------------------|----------------------------------------------------------------------------------------------------|
| Die LED des<br>Kommunikations-Hubs<br>blinkt ein Mal rot auf = keine<br>Verbindung zwischen dem<br>Aperio-Komponente und<br>dem Kommunikations-Hub. | <ul> <li>Aperio-Komponente und<br/>Kommunikations-Hub sind nicht<br/>gekuppelt.</li> <li>Aperio-Komponente und<br/>Kommunikations-Hub haben<br/>verschiedene Kanalmasken.</li> <li>Die Batterie des Schlosses/Sensors<br/>ist leer.</li> <li>Der Hub und das Schloss haben<br/>unterschiedliche Intervalle für die<br/>Statusmeldungen.</li> </ul> | <ul> <li>Wiederholen Sie die Suche, mit<br/>Schnell Scan suchen.</li> <li>Kuppeln Sie Aperio-Komponente und<br/>Kommunikations-Hub über den Assistenten für die<br/>Schlosskonfiguration der Aperio</li> <li>Programmier-Software.</li> <li>Wechseln Sie die Maske des Funkkanals. Beachten<br/>Sie dazu die Bedienungsanleitung für die<br/>Programmier-Software.</li> <li>Tauschen Sie die Batterie von Aperio-Komponente<br/>aus. Beachten Sie dazu die Bedienungsanleitung für<br/>die Programmier-Software.</li> <li>Stellen Sie sicher, dass das Schloss das gleiche oder<br/>ein kürzeres Intervall für die Statusmeldung hat als<br/>der Hub</li> </ul> |
| Die LED des<br>Kommunikations-Hubs<br>blinkt zwei Mal rot auf =<br>keine Verbindung zwischen<br>dem ZK-System und dem<br>Kommunikations-Hub.        | <ul> <li>Die ZK-Adresse wurde<br/>nicht ordnungsgemäß im<br/>Kommunikations-Hub konfiguriert.</li> <li>Das ZK-System wurde nicht<br/>ordnungsgemäß konfiguriert.</li> </ul>                                                                                                    | <ul> <li>Konfigurieren Sie die ZK-Adresse. Beachten Sie<br/>dazu die Aperio Bedienungsanleitung für die<br/>mechanische Installation.</li> </ul>                                                                                                    |
| Instabile<br>Funkkommunikation<br>zwischen Aperio-<br>Komponente und<br>Kommunikations-Hub.                                                         | <ul> <li>Schlechte Qualität der<br/>Funkverbindung.</li> <li>Aperio-Komponente und<br/>Kommunikations-Hub haben<br/>verschiedene Kanalmasken.</li> </ul>                                                                                                    | <ul> <li>Wechseln Sie die Maske des Funkkanals. Beachten<br/>Sie dazu die Bedienungsanleitung für die<br/>Programmier-Software</li> </ul>                                                                                                    |
| Die LED des V3-Schlosses<br>blinkt rot.                                                                                                    | • Die Batterie des Schlosses ist leer.                                                                                                    | <ul> <li>Schließen Sie ein USB-Kabel an, um die Tür mittels<br/>Notstromversorgung zu öffnen und halten Sie zum<br/>Öffnen der Tür einen berechtigten Ausweis davor.</li> <li>Tauschen Sie die Batterie aus. Beachten Sie die<br/>Installationsanleitung des Schlosses.</li> </ul>                                                                                                    |

## ASSA ABLOY is the global leader in door opening solutions, dedicated to satisfying end-user needs for security, safety and convenience

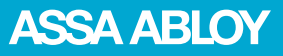

ASSA ABLOY Sicherheitstechnik GmbH

Bildstockstraße 20 72458 Albstadt DEUTSCHLAND albstadt@assaabloy.com Tel. +49 7431 123-0 Fax +49 7431 123-240

www.assaabloy.de